# **Concur – Personal Cardholder Expense**

**Process:** In Concur, a procurement card holder may use their procard to purchase a personal item. When this occurs, the Personal Cardholder Expense type will be chosen by the user when adding expenses to the expense report. The amount of the personal expense will be deducted from the cardholder's wages through the payroll system.

| Procedures                                                                      |                                                                                                    |   |
|---------------------------------------------------------------------------------|----------------------------------------------------------------------------------------------------|---|
| In an open expense report                                                       | Click on Add Expense                                                                                                    |   |
| -                                                                               | Report Details  Print/Share  Manage Receipts  Travel Allowance                                                                                                    |   |
|                                                                                 | Add Expense Edit Delete Copy Allocate Combine Expenses Move to                                                                                                    |   |
| Add the<br>cardholder's<br>procurement card<br>expense to the<br>expense report | <ul> <li>Click on the box to the left of the personal procurement card expense that was purchased by the cardholder</li> <li>Click Add To Report</li> <li>Add Expense</li> </ul> | × |
|                                                                                 | 99+<br>Available Expenses +<br>Create New Expense                                                                                                    |   |
|                                                                                 | TEST-University Parking Parking Automobile Parking Lots & 06/11/2020 \$30.38<br>Procard Garage                                                                                   | • |
|                                                                                 | TEST-University Car Rental AVCAR RENT-A-CAR 06/11/2020 \$729.11                                                                                                    |   |
|                                                                                 | TEST-University Car Rental PAYLESS CAR RENTAL 06/10/2020 \$254.21                                                                                                    |   |
|                                                                                 | ✓         TEST-University<br>Procard         Personal Cardholder<br>Expense         Stationery Stores, Office<br>and Sc         06/10/2020         \$54.06                       |   |
|                                                                                 | TEST-University Undefined Transportation Services, 06/10/2020 \$-73.53                                                                                                    |   |
|                                                                                 | TEST-University<br>Procard         Hotel         OPRYLAND HOTEL         06/10/2020         \$682.14                                                                              | Ŧ |
|                                                                                 | Close Add To Report                                                                                                    |   |
|                                                                                 |                                                                                                    |   |

| Expense       First Share       Manage Receipts       Travel Allowance         Add Expense       Edit       Corps       Allocativ       Combine Expenses       More to         Aterts       Receipt       Payment Type       Expense Type       Vendor Details       Date       Arr         TEST-University Procard       Personal Cardholder Expense       Stationery Stores, Office and Sc       06/10/2020       Stationery Stores, Office and Sc       06/10/2020       Stationery Stores, Office and Sc                                                                                                    |
|----------------------------------------------------------------------------------------------------|
| First Datals PrintShare Manage Receipts Travel Allowance Combine Expenses Move to Combine Expenses Move to Combine Expenses Move to Combine Expenses Move to Combine Expenses Move to Combine Expenses Test-University Proceed Personal Cardholder Expense Stationery Stores, Office and Sc 06/10/2020 St Cardholder Expenses Type Test-University Proceed Personal Cardholder Expense Stationery Stores, Office and Sc 06/10/2020 St Personal Cardholder Expense Type Test-University Proceed Personal Cardholder Expenses Type Personal Cardholder Expenses Type Personal Cardholder Expense Type Personal Cardholder Expenses Type Cardholder Expenses Type Card |
| Add Expense       Edit       Delete       Copy       Allocate       Combine Expense       More to *         Address       Receipt       Payment Type       Expense Type       Vendor Details       Date *       An         Image: Combine Expense       TEST-University Proceed       Personal Cardholder Expense       Stationery Stores, Office and Sc       06/10/2020       Stationery Stores, Office and Sc       06/10/2020       Stationery Stores, Office and Sc       0       Stationery Stores, Office and Sc       <                                                                                                    |
| Arts       Receipt       Payment Type       Expense Type       Vendor Details       Date ▲ And         Image: Constraint of the entry form, choose Personal Cardholder Expense       Stationery Stores, Office and Sc       06/10/2020       Stationery Stores, Office and Sc       06/10/2020       Stationery Stores, Office and Sc       06/                                                                                                    |
| Image: Network Proceed       Personal Cardholder Expense       Stationery Stores, Office and Sc       06/10/202       26         In the Expense Type field on the entry form, choose Person Cardholder Expense.         Expense Type *         Personal Card         Recently Used         Hotel         Parking         Books, Pamphlets and Reprints         Car Rental                                                                                                    |
| <ul> <li>In the Expense Type field on the entry form, choose Person Cardholder Expense.</li> <li>Expense Type *         <ul> <li>Personal Card</li> <li>Recently Used</li> <li>Hotel</li> <li>Parking</li> <li>Books, Pamphlets and Reprints</li> <li>Car Rental</li> </ul> </li> </ul>                                                                                                    |
| Personal Non-cardholder Expense 05. Other Expenses Personal Cardholder Expense                                                                                                    |

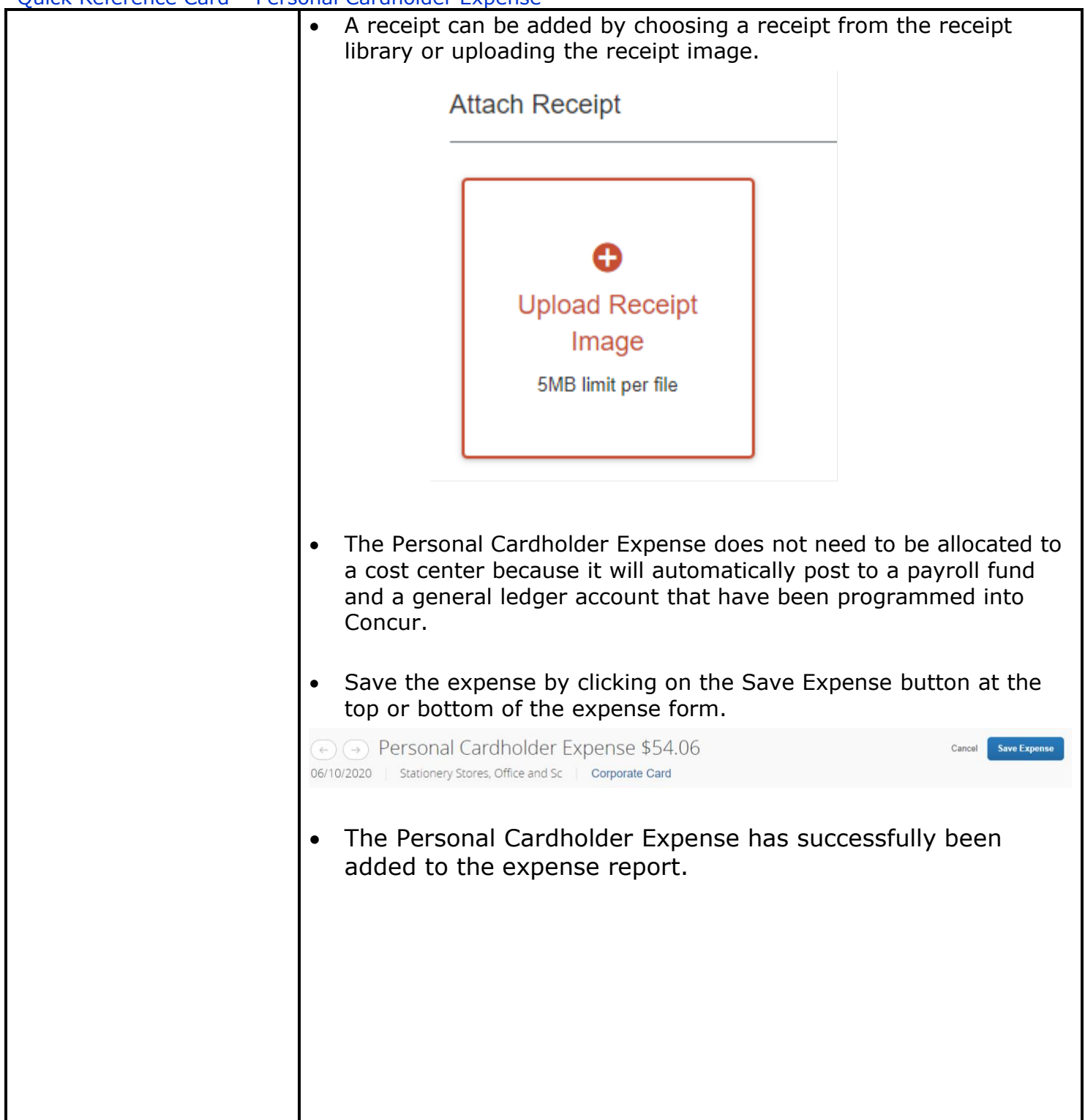

Itemizing an expense where a portion is business related and a portion is a personal cardholder expense

Some Personal Cardholder Expenses are part of a legitimate business expense such as room service charges on a hotel invoice. In these cases, the business expense type should be itemized so the expense will charge to both the business expense and the personal cardholder expense.

×

- Click on the box to the left of the personal procurement card expense that should be itemized between the business and personal cardholder expense.
- Click Add To Report
   Add Expense

| Availa                 | 99+<br>able Expenses                                | +<br>Create New Expense                                                        |                                                                           |                                     |                                  |              |
|------------------------|-----------------------------------------------------|--------------------------------------------------------------------------------|---------------------------------------------------------------------------|-------------------------------------|----------------------------------|--------------|
|                        | TEST-University<br>Procard                          | Undefined                                                                      | Miscellaneous Publishing<br>and Pri                                       | 06/04/2020                          | <b>\$-28.33</b>                  | •            |
|                        | TEST-University<br>Procard                          | Undefined                                                                      | Miscellaneous Publishing and Pri                                          | 06/04/2020                          | \$28.33                          |              |
|                        | TEST-University<br>Procard                          | Airfare                                                                        | FINNAIR                                                                   | 06/04/2020                          | \$368.10                         |              |
|                        | TEST-University<br>Procard                          | Car Rental                                                                     | BROOKS RENT-A-CAR                                                         | 06/04/2020                          | \$451.02                         |              |
|                        | TEST-University<br>Procard                          | Business Meals <10<br>Attendees                                                | Eating places and<br>Restaurants                                          | 06/03/2020                          | <b>\$</b> -50.96                 |              |
|                        | TEST-University<br>Procard                          | Undefined                                                                      | Airports, Airport Terminals                                               | 06/03/2020                          | \$67.24                          |              |
|                        |                                                     |                                                                                |                                                                           | Class                               | Add To Dopo                      |              |
| Tł<br>re               | ne procar<br>port. Clic                             | d expense wil<br>k on the expe<br>Manage Receipts Travel Allow                 | l appear in the<br>ense type to op                                        | list of e                           | Add To Repo<br>xpense<br>procard | es in<br>exp |
| Tł<br>re<br>ort Detail | ne procar<br>port. Clic<br>s Pint/Share<br>mae Edit | d expense wil<br>k on the expe<br>Manage Receipts  Travel Allow<br>Delote Copy | I appear in the<br>ense type to op<br>ance •<br>Affocate Combine Expenses | Close<br>list of expendent of the p | Add To Report                    | es in<br>exp |

attach the receipt.

| ← → Airfare \$368.10<br>06/04/2020   FINNAIR   Corporate                                                                                                    | e Card                                             | Cancel Save                | Expense   |
|----------------------------------------------------------------------------------------------------|----------------------------------------------------|----------------------------|-----------|
| Details Itemizations                                                                                                    |                                                    | Hide F                     | Receipt 🖹 |
| <ul> <li>Allocate</li> <li>Expense Type *         <ul> <li>Airfare</li> <li>Transaction Date</li> <li>06/04/2020</li> <li>Trip Purpose *</li></ul></li></ul> | * Required fie                                     | Ad<br>Attach Receipt Image |           |
| <ul> <li>Taa4e6725</li> <li>Click on the Item</li> </ul>                                                                                                    | nizations tab and clic                             | k Create Itemization.      |           |
| ← → Airfar<br>06/04/2020   FINN<br>Details                                                                                                    | re \$368.10<br>NAIR   Corporate Ca<br>Itemizations | rd                         |           |
| Amount<br>\$368.10                                                                                                    | Itemized<br>\$0.00                                 | Remaining<br>\$368.10      |           |
| Create Itemization                                                                                                    |                                                    |                            |           |
| Click the same e                                                                                                    | xpense type chosen                                 | on the form page.          |           |

| Details                                                    | Itemizations                                  |                                            |
|------------------------------------------------------------|-----------------------------------------------|--------------------------------------------|
| Amount<br>\$368.10                                         | Itemized<br>\$0.00                            | Remaining<br>\$368.10                      |
| New Itemization Expense Type *                             |                                               |                                            |
| Search for an expe                                         | ense type                                     |                                            |
| Recently Used                                              |                                               |                                            |
| Airfare                                                    |                                               |                                            |
| <ul> <li>Be sure everythin<br/>enter the amount</li> </ul> | g copied down from t<br>of the itemization to | he details page and then the expense type. |

| Itemized Remaining<br>\$0.00 \$368.10<br>* Required field<br>Trip Type *                   |
|--------------------------------------------------------------------------------------------|
| * Required field<br>Trip Type *                                                            |
| * Required field                                                                           |
| Trip Type *                                                                                |
| Trip Type *                                                                                |
| Trip Type *                                                                                |
| Domostic                                                                                   |
| Domestic                                                                                   |
| Traveler Type *                                                                            |
| <ul> <li>✓ 01. Employee</li> </ul>                                                         |
| Ticket Number                                                                              |
| Currency                                                                                   |
| US, Dollar                                                                                 |
| Related Request/Expense Report 👔                                                           |
|                                                                                            |
| Ticket Number         Currency         US, Dollar         Related Request/Expense Report ? |

|               | nai Carunoluer Expe                                                                                                    | Elise                                                                                                    |                                                                                                    |                                                                                  |
|---------------|----------------------------------------------------------------------------------------------------|----------------------------------------------------------------------------------------------------|----------------------------------------------------------------------------------------------------|----------------------------------------------------------------------------------|
|               | Once all the example sure the itemiz                                                                                                    | <pre>kpense types have takion form show</pre>                                                                                                    | ve been added to the it<br>vs \$0.00 remaining to b                                                                                                    | emization, be<br>be itemized.                                                    |
|               | ← → Airfa                                                                                                    | are \$368.10                                                                                                    |                                                                                                    |                                                                                  |
|               | 06/04/2020 FIN                                                                                                    | INAIR Corpora                                                                                                    | te Card                                                                                                    |                                                                                  |
|               | Details                                                                                                    | Itemizations                                                                                                    |                                                                                                    |                                                                                  |
|               | Amount<br>\$368.10                                                                                                    | Itemized<br>\$368.10                                                                                                    | Remaining \$0.00                                                                                                    |                                                                                  |
|               | Create Itemization                                                                                                    | More Actions 🔻                                                                                                    |                                                                                                    |                                                                                  |
|               | Alerts Date                                                                                                    |                                                                                                    | Expense Type                                                                                                    | Requested                                                                        |
|               | 06/04/                                                                                                    | 2020                                                                                                    | Airfare                                                                                                    | \$184.05                                                                         |
|               | □ 🔥 06/04/                                                                                                    | 2020                                                                                                    | Personal Cardholder Expense                                                                                                    | \$0.00<br>Personal                                                               |
|               | Click on Save                                                                                                    | Expense.                                                                                                    |                                                                                                    |                                                                                  |
|               | ← → Airfare \$368.1 06/04/2020   FINNAIR   Corport                                                                                                    | O<br>vrate Card                                                                                                    |                                                                                                    | Cancel Save Expense                                                              |
|               | Details Itemizations                                                                                                    |                                                                                                    |                                                                                                    | Hide Receipt                                                                     |
|               | Amount Itemized \$368.10 \$368.10                                                                                                    | Remaining \$0.00                                                                                                    |                                                                                                    |                                                                                  |
|               | The itemization                                                                                                    | n process for the                                                                                                    | e expense is complete.                                                                                                    |                                                                                  |
|               |                                                                                                    |                                                                                                    |                                                                                                    |                                                                                  |
| Special Notes | <ul> <li>Personal Card<br/>expenses and<br/>personal expe</li> <li>To reimburse<br/>will deduct fro<br/>payroll proces<br/>track the pers<br/>reimbursemer</li> </ul> | holder Expenses<br>the cardholder in<br>nses appropriate<br>the university, the<br>m the cardholder<br>s. Because of the<br>onal cardholder<br>nt from the cardh | are <b>not</b> allowable busi<br>s responsible for category<br>ely on the expense report<br>ne Personal Cardholder<br>or's wages through the<br>is, the department doe<br>expenses or to collect a<br>holder. | iness<br>orizing the<br>ort.<br>• Expenses<br>university's<br>s not need to<br>a |
|               |                                                                                                    |                                                                                                    |                                                                                                    |                                                                                  |

| Questions | <ul> <li>Questions Contact Customer Service:         <ul> <li>Email – concurexpense@uky.edu</li> </ul> </li> </ul> |
|-----------|----------------------------------------------------------------------------------------------------|
|           |                                                                                                    |
|           |                                                                                                    |
|           |                                                                                                    |
|           |                                                                                                    |
|           |                                                                                                    |
|           |                                                                                                    |